## Setting up User Preferences in AAM – Avaya Aura Messaging

1. Log in to the user interface at <u>https://voicemail1.wtps.org:7443/user/login</u> with your extension and voicemail password (ignore error messages/certificate problems, click to continue)

| AVAYA               | AVAYA                             |  |  |  |  |  |  |  |
|---------------------|-----------------------------------|--|--|--|--|--|--|--|
| aura.   m           | OUTO. messaging                   |  |  |  |  |  |  |  |
| User Preferences    | User Preferences                  |  |  |  |  |  |  |  |
| Mailbox number:     | 7xxx                              |  |  |  |  |  |  |  |
| Messaging password: | •••••                             |  |  |  |  |  |  |  |
| © 2010-201          | 4 Aveya Inc. All rights reserved. |  |  |  |  |  |  |  |

You can set up your account to send a notification to your Outlook account when you receive a voicemail message. The email will come from "Avaya Aura Messaging" and the subject will be "Voice Message from ......"

You can also set up your voicemail to notify you with a text message to your cell phone, along w/a link to dial directly into your voicemail account.

2. On the GENERAL tab, enter your cell phone number if you would like to be notified by text or a phone call when you have a voicemail message

| General 🔺      | Messaging Access Number                                                         |
|----------------|---------------------------------------------------------------------------------|
| Reach Me       | Internal: 7777                                                                  |
| Reach Me       | External: 8565825666                                                            |
| Notify Me      | Account Information                                                             |
| My Phone       | Mailbox: 7992                                                                   |
| Hy Phone       | Enabled Auto Login for the following allowed numbers                            |
| Personal Lists | Extension: 7992 Auto login                                                      |
|                |                                                                                 |
| Greetings      | Location and Language                                                           |
|                | Time zone: (GMT-05:00) Eastern Time (US & Canada)                               |
| Password       | Language: English(United States) ▼                                              |
|                |                                                                                 |
| Advanced       | Mobile Phone or Pager                                                           |
|                | ✓ Use this mobile phone or pager for "Notify Me" and other features: 609634xxxx |
|                | Message Blocking Options                                                        |
|                | Block callers from leaving messages:                                            |
|                | Never Y                                                                         |
|                | Dischard will be also date as also date as a fine theory                        |
|                | Blocked callers will be played the greeting, then                               |
|                | Transferred to custom attendant (operator)                                      |
|                | Disconnected                                                                    |

3. On the NOTIFY ME tab, fill out the required information (cell provider) for phone notification (a phone call or a text).

| aura.          | Notify Me                                                                  |
|----------------|----------------------------------------------------------------------------|
| General        | You have updated your preferences.                                         |
| Notify Me 🔻    |                                                                            |
| My Phone       | <ul> <li>Notify me when a new voice message arrives</li> </ul>             |
| Personal Lists | With a text message or page to: 6096343495     Mobile provider: Sprint PCS |
| Greetings      | Only for important messages                                                |
| Password       | Voice Email Notifications                                                  |
| Advanced       | Email me a notification for each voice message                             |
|                | Custom subject:                                                            |
|                | Default subject                                                            |
|                | To email addresses: test@wtps.org                                          |
|                | Include the recording                                                      |
|                | Only for important messages                                                |
|                | Fax Email Notifications                                                    |
|                | Email me a notification for each fax message sent                          |
|                | To email addresses:                                                        |

Here you can set up the notification to your Outlook account

4. On the GREETINGS tab, you can pre-record and manage multiple greetings

| My Phone       |                    | Description Play     | Record      | Active | Enable<br>Expiry | Expiration Date               | e/Time                                       |                            |
|----------------|--------------------|----------------------|-------------|--------|------------------|-------------------------------|----------------------------------------------|----------------------------|
| Personal Lists |                    | Personal 🕨 🥒         | • ]         |        |                  |                               |                                              |                            |
| Greetings 📕    |                    | Extended Absence N/A | • 1         |        |                  | Aug 23, 2016                  | 7 ¥ 00 ¥ PM                                  | Ŧ                          |
|                | Optional G         | Greetings            |             |        |                  |                               |                                              |                            |
| Password       |                    |                      |             |        |                  | Optional Greeting Rules       |                                              |                            |
| Advanced       | Greeting<br>number | Description          | Play        | Record | Active           | All/<br>Internal/<br>External | All/<br>Office Hours/<br>Out of Office Hours | All/<br>Busy/<br>No Answer |
|                | 2                  | OUT OF THE OFFICE    | ÞĴ          | •      |                  | All                           | All                                          | All                        |
|                | 4                  |                      | N/A         |        |                  | All                           | All                                          | All                        |
|                | 5                  |                      | N/A         | • 1    |                  | All 🔻                         | All                                          | All                        |
|                | 6                  |                      | N/A         | • 1    |                  | All                           | All                                          | All                        |
|                | 8                  |                      | N/A         | • 1    |                  | All                           | All                                          | All                        |
|                | 9                  |                      | ۶J          | • 1    |                  | All                           | All                                          | All                        |
|                | 1                  | Vacation Sept 2016   | ► J         | • 1    |                  | All                           | All                                          | All                        |
|                | 3                  | Holiday 2016         | ► J         | • 1    |                  | All                           | All                                          | All                        |
|                | 7                  | In Service 2016      | ъ. <i>3</i> | • .2   |                  |                               |                                              |                            |

5. On the PERSONAL LISTS tab, you can set up distribution lists to send a group voicemail message

| Αναγα          |                                                                                | DEBBIE BR                | .OWN (7992) | Log Out | Help |  |  |  |  |
|----------------|--------------------------------------------------------------------------------|--------------------------|-------------|---------|------|--|--|--|--|
| SILLA          | User Preferences                                                               |                          |             |         |      |  |  |  |  |
| aura. /        | Personal Lists                                                                 |                          |             |         |      |  |  |  |  |
| /              |                                                                                |                          |             |         |      |  |  |  |  |
| General        | Personal Lists                                                                 |                          |             |         |      |  |  |  |  |
| Reach Me       | Use personal distribution lists to send voice messages to multiple recipients. |                          |             |         |      |  |  |  |  |
| Keden He       | Personal list:                                                                 | Choose One               |             |         |      |  |  |  |  |
| Notify Me      |                                                                                | Edit Delete Add New List |             |         |      |  |  |  |  |
| My Phone       |                                                                                |                          |             |         |      |  |  |  |  |
| Personal Lists | List name:                                                                     |                          |             |         |      |  |  |  |  |
| Greetings      | List number:                                                                   | Choose One 💙             |             |         |      |  |  |  |  |
| Password       | Members:                                                                       | Member Name:             | Mailbox:    |         |      |  |  |  |  |
|                |                                                                                | No Records Found         |             |         |      |  |  |  |  |
| Advanced       | New member (mailbox):                                                          | Add                      |             |         |      |  |  |  |  |
|                |                                                                                | Save Cancel              |             |         |      |  |  |  |  |
|                |                                                                                |                          |             |         |      |  |  |  |  |
|                |                                                                                |                          |             |         |      |  |  |  |  |
|                |                                                                                |                          |             |         |      |  |  |  |  |
|                |                                                                                |                          |             |         |      |  |  |  |  |
| L              |                                                                                |                          |             |         |      |  |  |  |  |